よくある質問

## Q 複数の線の長さを揃えるには

## A [トリミング]で揃える位置を指定します

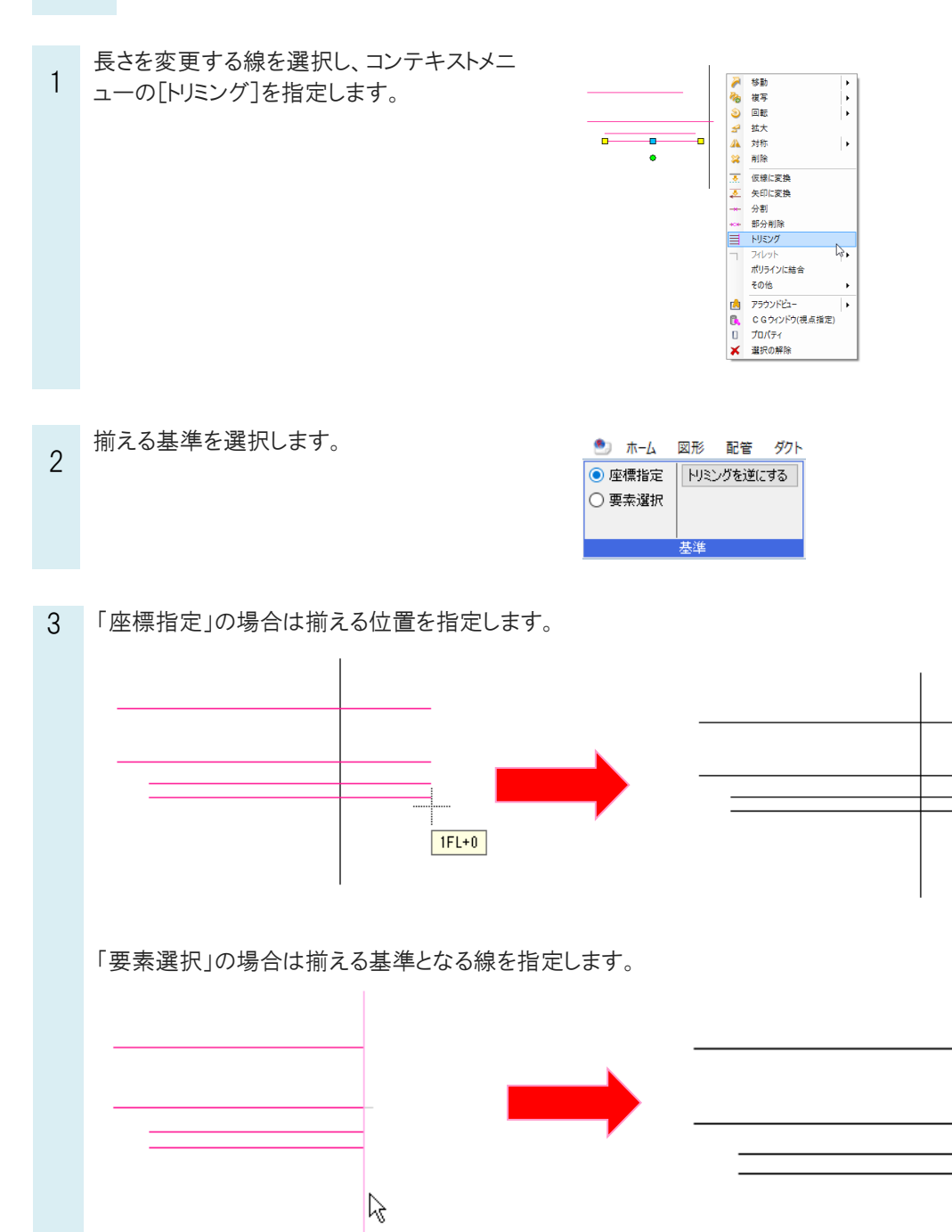

線 1/1 (Space=次候補, Ctrl+Space=前候補)

## ●補足説明

・要素を選択した位置に近い端点が伸縮します。

・[図形]タブの[トリミング]からもコマンドを起動することができます。